## Ajouter du texte sur une image avec Skitch (iPad)

► Sélectionner l'image que vous voulez travailler et l'enregistrer (appui long puis « Enregistrer l'image »).

► Ouvrir le logiciel Skitch. Après avoir accepté que l'application accède aux photos, choisir la photo.

► Appuyer ensuite sur les outils à droite, puis choisir l'outil « Texte.».

► Appuyer ensuite sur la photo : une fenêtre apparaît.

Écrire le texte à ajouter puis appuyer sur OK enhaut à droite.

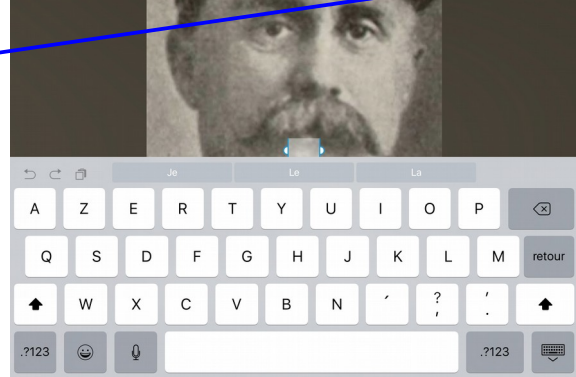

On peut ensuite modifier la taille en prenant le coin inférieur droit du cadre et en l'agrandissant ou le réduisant. On peut également modifier la couleur en appuyant sur la pallette à gauche.

On peut déplacer le texte au bon endroit en le faisant glisser à l'aide du doigt.

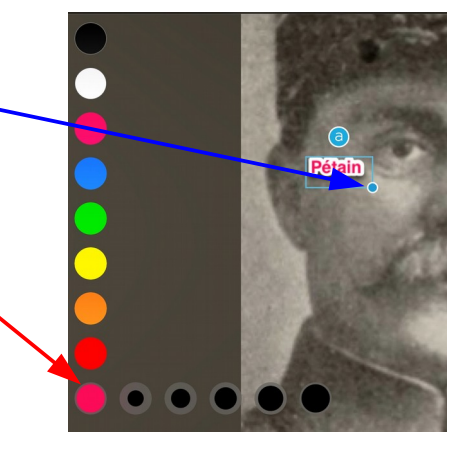

► Recommencer la même manipulation pour ajouter d'autres mots ou textes.

► Quand le travail est terminé, appuyer sur « Exporter » (en haut à droite), puis « Enregistrer » et « Photos ».

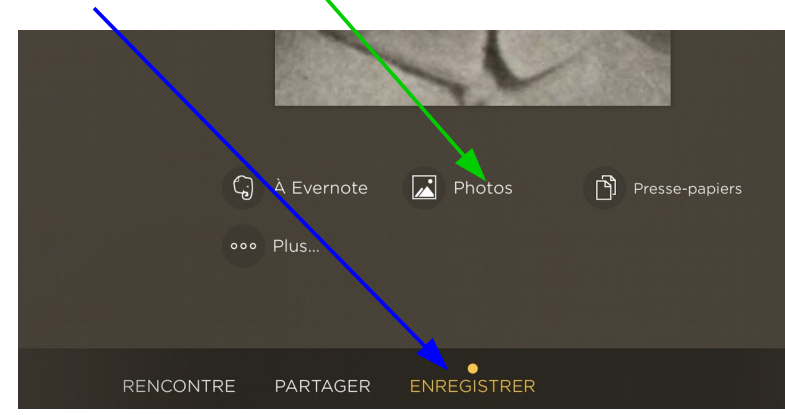

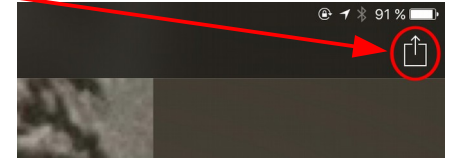

| ouis           | 0 |
|----------------|---|
| photos,        | 0 |
|                | Z |
|                |   |
| е 1 3 23<br>Ок | ( |
|                |   |

賺

9

► Insérer l'image ainsi modifiée au bon endroit dans le questionnaire.